# **REFERINȚĂ RAPIDĂ** 1/3

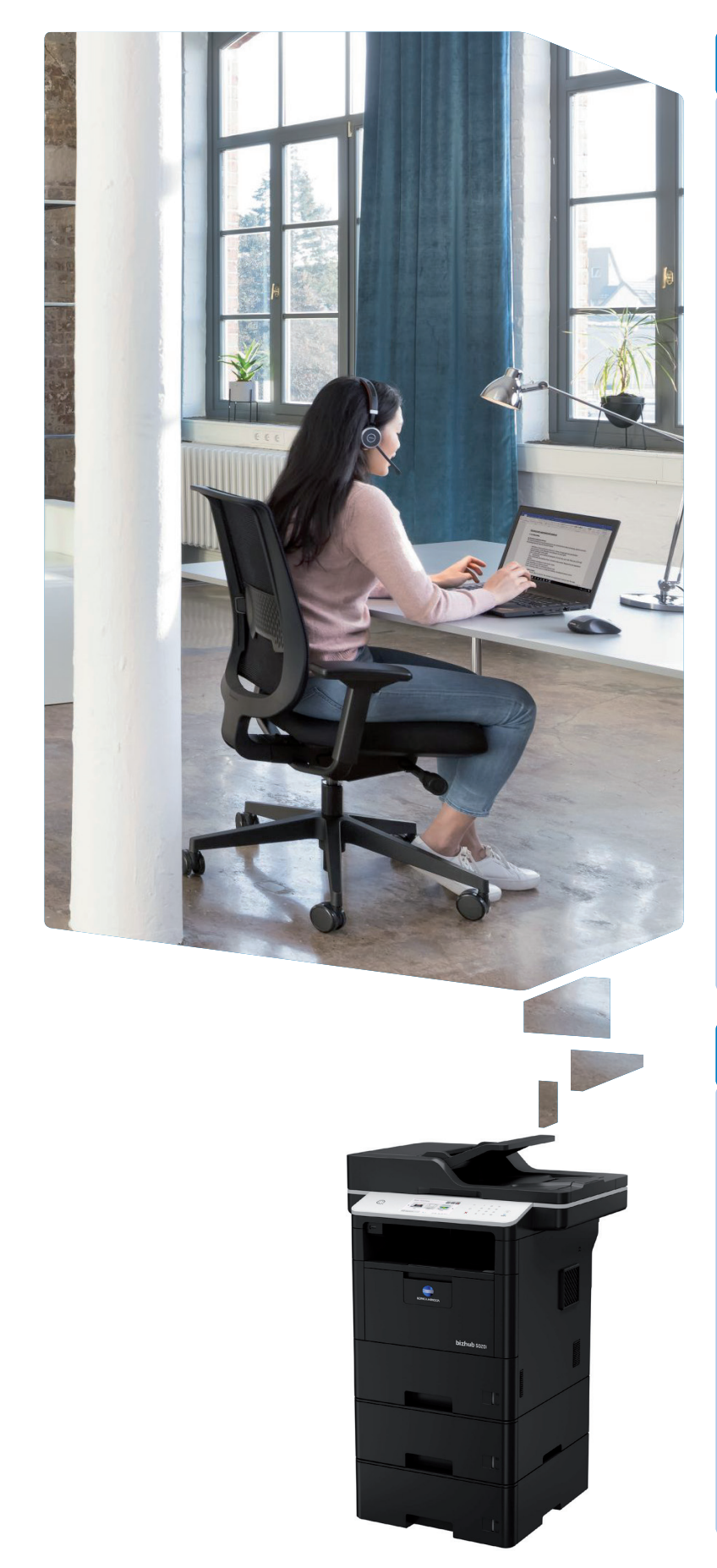

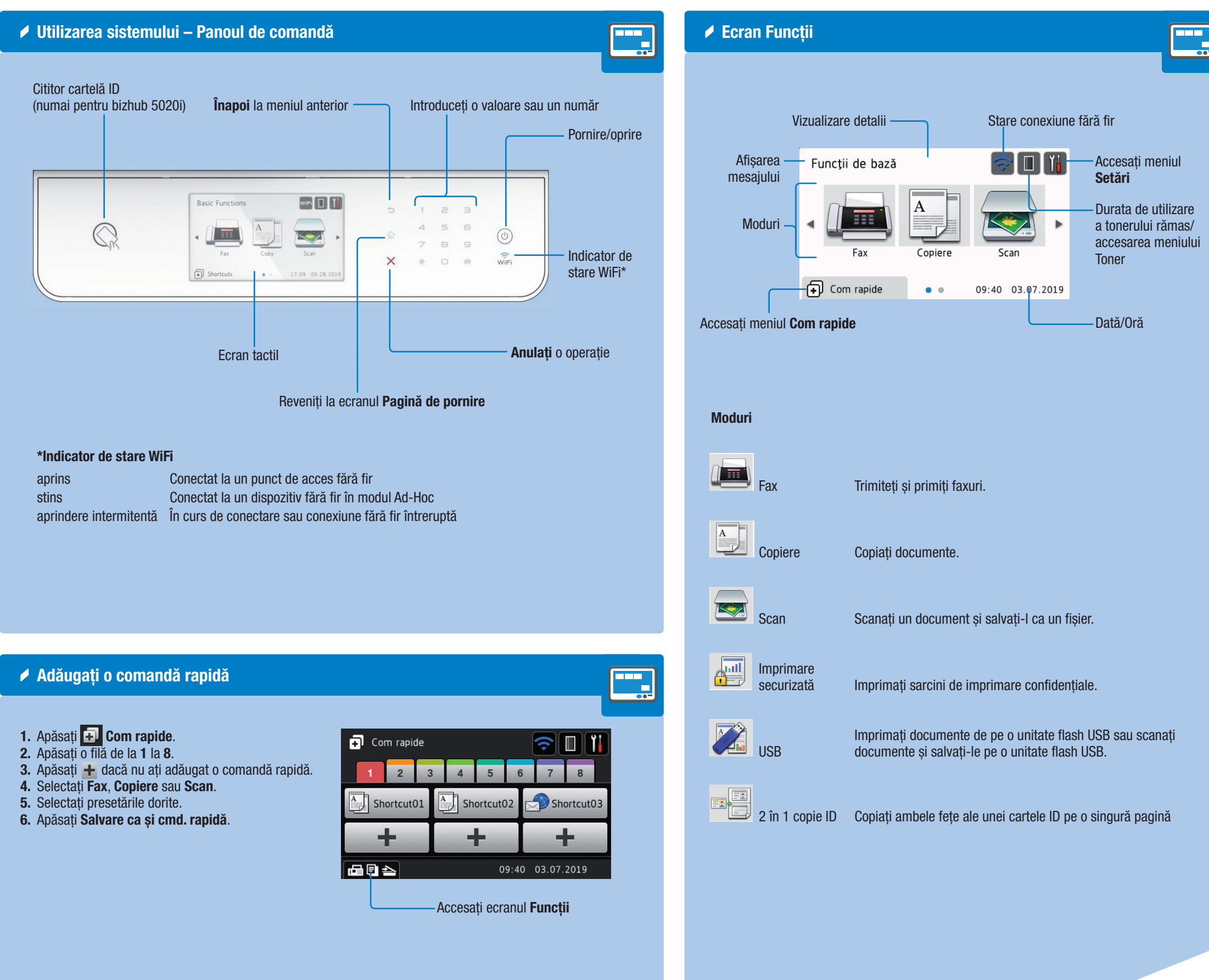

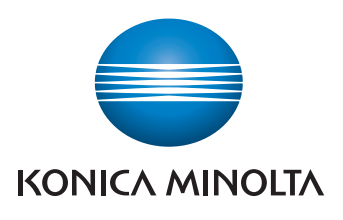

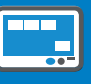

### **bizhub** 5020i/4020i

# **REFERINȚĂ RAPIDĂ** 2/3

### Copiați un document

1. Amplasați originalul (originalele) în tava alimentatorului automat de documente sau pe geamul scanerului.

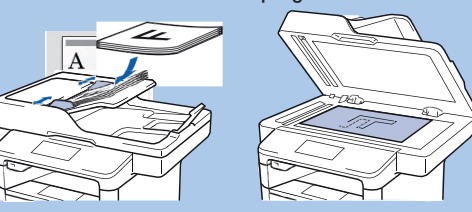

2. Apăsați Copiere de pe ecranul Funcții. Introduceți numărul de copii.

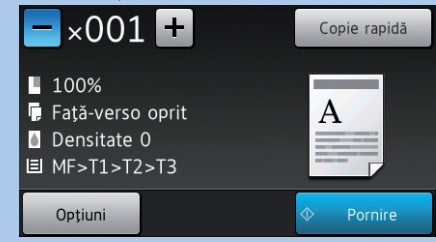

- 3. Apăsați Opțiuni pentru a modifica setările de copiere, dacă este necesar.
- 4. Apăsati Pornire.

### Opțiuni de copiere

A

A

|                                                           |                                                                                   | Introducati numărul da accii   |
|-----------------------------------------------------------|-----------------------------------------------------------------------------------|--------------------------------|
| Opțiune                                                   | Descriere                                                                         | introduceți numarul de copii   |
| Calitate                                                  | Selectați calitatea copiei pentru tipul dumneavoastră de document.                |                                |
| Mărire&Micșorar                                           | Introduceți o rată de mărire sau de micșorare.                                    |                                |
| Densitate                                                 | Măriți/micșorați densitatea pentru a face textul mai întunecat/<br>mai luminos.   | ×001 🖬                         |
| Contrast                                                  | Măriți/micșorați contrastul pentru a face o imagine mai clară/<br>mai întunecată. | 100% Faţă-verso oprit          |
| Stivuire/Sort.                                            | Selectați pentru a stivui sau sorta mai multe copii.                              | Opțiuni de 🚽 💧 Densitate O     |
| Așez.în pagină                                            | Realizați copii ID N în 1 sau 2 în 1.                                             | selectate                      |
| Copie duplex                                              | Selectați pentru a copia pe ambele fețe ale hârtiei.                              | Ontiuni                        |
| Copie duplex > Aşez.în pag<br>(numai pentru bizhub 5020i) | Selectați legarea pe latura lungă sau legarea pe latura scurtă.                   | Opţidin                        |
| Tavă Uz                                                   | Selectați o tavă de hârtie.                                                       | Modificați opțiunile de copier |
| Salvare ca și cmd. rapidă                                 | Salvați setările curente drept o comandă rapidă.                                  |                                |

### Măriți/micșorați copiile

- 1. Amplasați originalul (originalele) în tava alimentatorului automat de documente sau pe geamul scanerului.
- 2. Apăsați Copiere de pe ecranul Funcții.
- 3. Apăsați Opțiuni > Mărire&Micșorar.
- 4. Selectați opțiunea dorită.

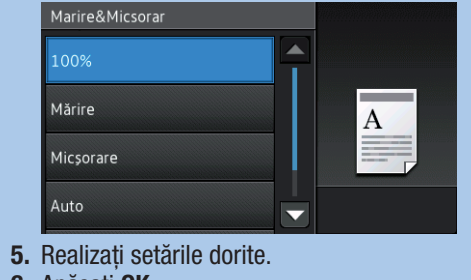

- 6. Apăsati OK.
- 7. Apăsati Pornire.

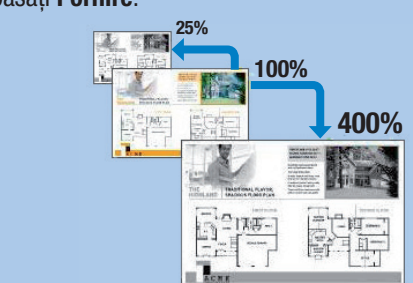

### Realizați copii N în 1

1. Amplasați originalul (originalele) în tava alimentatorului automat de documente sau pe geamul scanerului.

A

- 2. Apăsați Copiere de pe ecranul Funcții.
- 3. Apăsați Opțiuni > Așez.în pag.
- 4. Selectați opțiunea dorită.

|   | Aşez.in pag           |   |
|---|-----------------------|---|
|   | A A Oprit(1în1)       |   |
|   | 1 → 1 2 2in1(Portret) | A |
|   | 1 → 1/2 2in1(Vedere)  |   |
|   | 2în1(ID) ▼            |   |
| 5 | Anăsati <b>OK</b>     |   |

6. Apăsati Pornire.

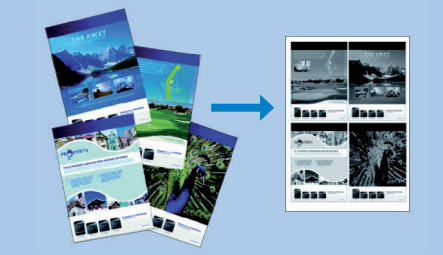

### Stivuiți sau sortați copiile

- 1. Amplasați originalul (originalele) în tava alimentatorului automat de documente sau pe geamul scanerului.
- 2. Apăsați Copiere de pe ecranul Funcții.
- 3. Apăsați Opțiuni > Stivuire/Sort. 4. Selectați opțiunea dorită.
- vuire/Sort 11 22 Stivuire

| 21 | 21 Sort. | Α |
|----|----------|---|
|    |          |   |
|    |          |   |

5. Apăsati OK.

6. Apăsati Pornire.

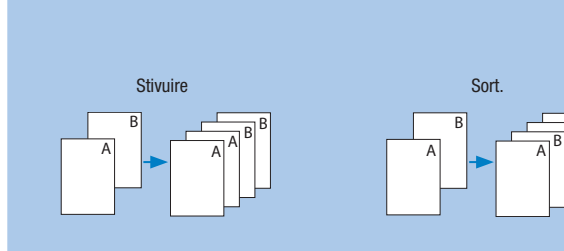

A

- 5. Apăsați OK.

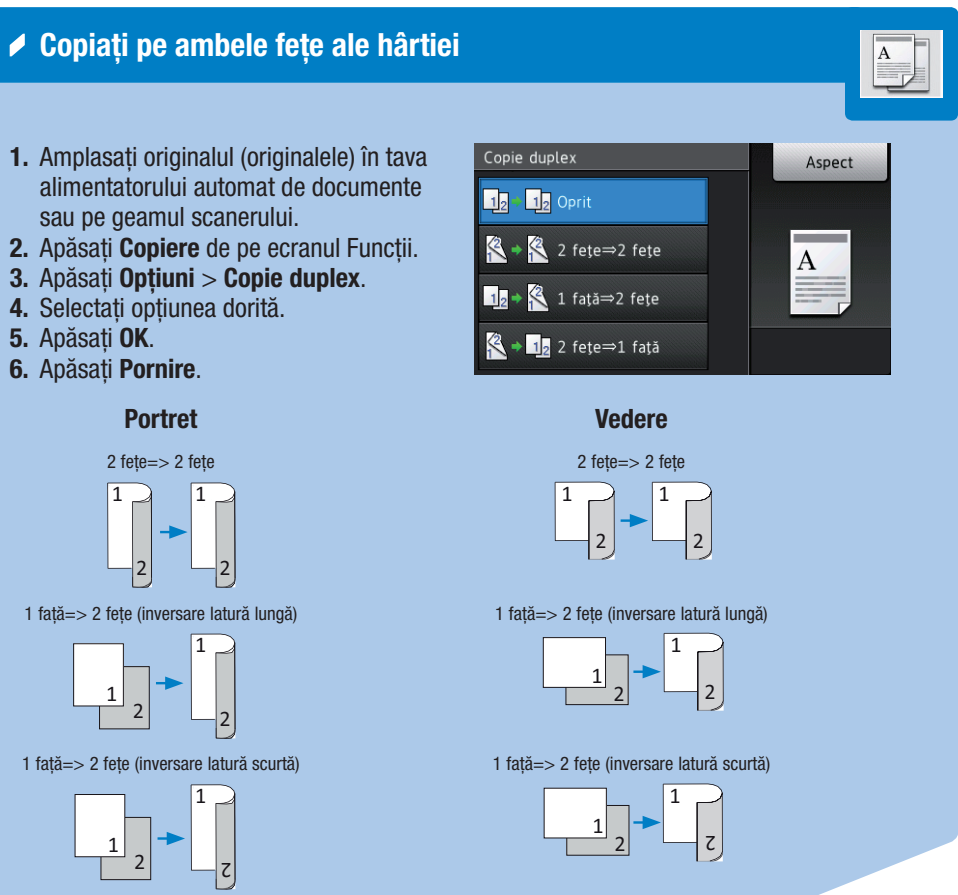

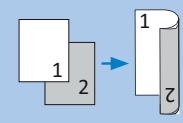

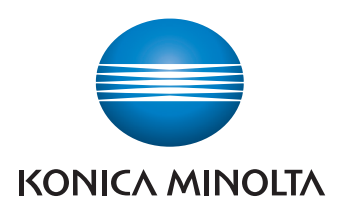

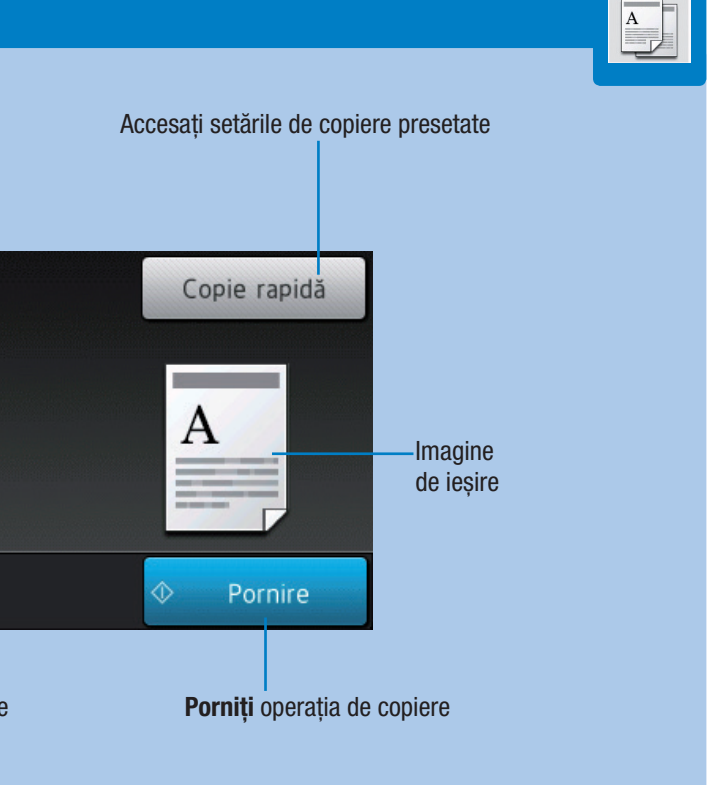

## **bizhub** 5020i/4020i

# **REFERINȚĂ RAPIDĂ** 3/3

### Scanați un document (procedură de bază)

1. Amplasați originalul (originalele) în tava alimentatorului automat de documente sau pe geamul scanerului.

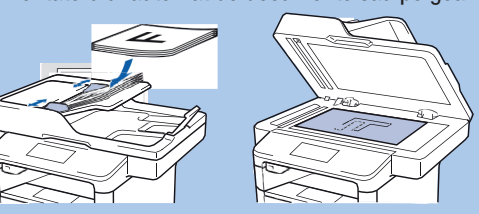

#### 2. Apăsați Scan de pe ecranul Funcții.

- 3. Trageți cu degetul la stânga sau la dreapta pentru a afișa
- pictograma modului de scanare dorit.

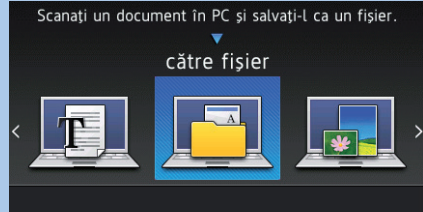

- 4. Apăsați pictograma modului de scanare dorit.
- **5.** Selectați destinația de scanare.
- 6. Apăsați Opțiuni și modificați opțiunile de scanare, dacă este necesar.
- 7. Apăsați Pornire.

### Opțiuni de scanare

| Opțiune                   | Descriere                                                                                        | Destinație de scanare sele                  |
|---------------------------|--------------------------------------------------------------------------------------------------|---------------------------------------------|
| Scanare pe 2 fețe         | Scanare documente pe 2 fețe                                                                      |                                             |
| Tip scanare               | Scanare color, în tonuri de gri sau alb/negru.                                                   | P Notebook                                  |
| Rezoluție                 | Selectați rezoluția de scanare în dpi.                                                           |                                             |
| Fișier tip                | Selectați tipul de fișier în care doriți să fie efectuată scanarea.                              | 🖻 PDF multi-pagină                          |
| Format document           | Selectați dimensiunea hârtiei originalului.                                                      | Optiuni de — Latura lungă                   |
| Luminozitate              | Măriți/micșorați luminozitatea scanării.                                                         | scanare                                     |
| Contrast                  | Măriți/micșorați contrastul pentru a face o imagine mai clară/<br>mai întunecată.                | Cutoare Salvar                              |
| Autocorect. înclinare ADF | Selectați <b>Auto</b> pentru a corecta un document înclinat sau puneți setarea pe <b>Oprit</b> . | Cmd.                                        |
| Omitere pagină goală      | Omiteți paginile goale pentru pornirea/oprirea scanării.                                         | Modificați opțiunile de scanare Salvați set |
| Eliminare culoare de fond | Eliminați culoarea de bază a documentelor.                                                       | drept coma                                  |

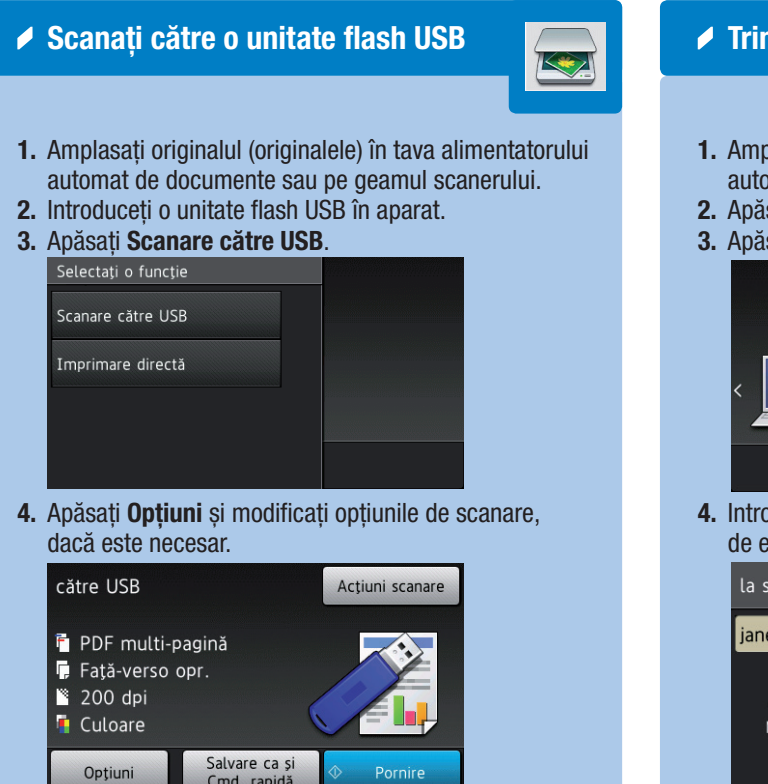

- Trimiteți un document prin e-mail
  - **1.** Amplasați originalul (originalele) în tava alimentatorului automat de documente sau pe geamul scanerului.
  - 2. Apăsați Scan de pe ecranul Funcții.

### 3. Apăsați la serv.de email.

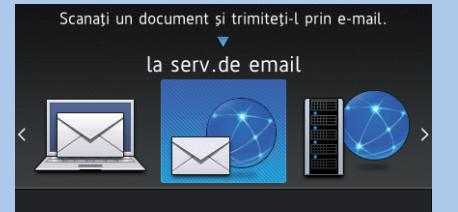

 Introduceți manual una sau mai multe destinații de e-mail sau din agendă, apoi apăsați Următorul.

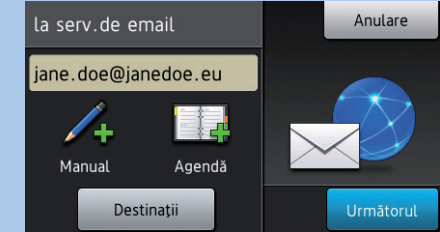

 Apăsați Opțiuni și modificați opțiunile de scanare, dacă este necesar.

#### 6. Apăsați Pornire.

### Stocați destinațiile de e-mail

- 1. Apăsați Scan de pe ecranul Funcții.
- 2. Apăsați la serv.de email.
- 3. Apăsați Agendă.

- 4. Apăsați Editare.
- 5. Apăsați Ad. adresă nouă.
   6. Apăsați Nume și introduceți numele
- destinatarilor.
- 7. Apăsați Adresă și introduceți adresa de e-mail.

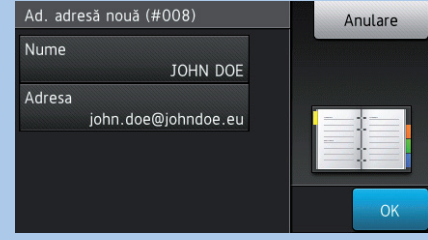

8. Apăsați OK.

### 🖌 Stocați numerele de fax

- 1. Apăsați Fax de pe ecranul Funcții.
- 2. Apăsați Agendă.
- 3. Apăsați Editare.
- 4. Apăsați Ad. adresă nouă.
- 5. Apăsați Nume și introduceți numele
- destinatarilor. 6. Apăsați Adresă și introduceți numărul
- de fax.

| Nume   |          |  |
|--------|----------|--|
|        | JOHN DOE |  |
| Adresa |          |  |
|        | 01234568 |  |
|        |          |  |
|        |          |  |
|        |          |  |

7. Apăsați OK.

Opțiuni 5. Apăsați Pornire.

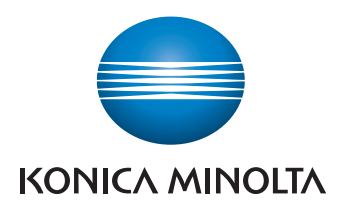

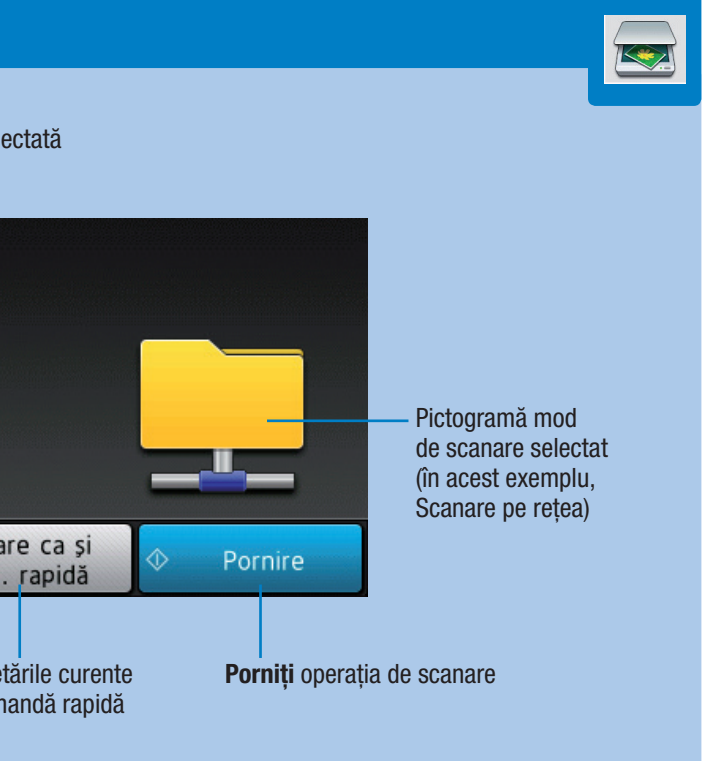

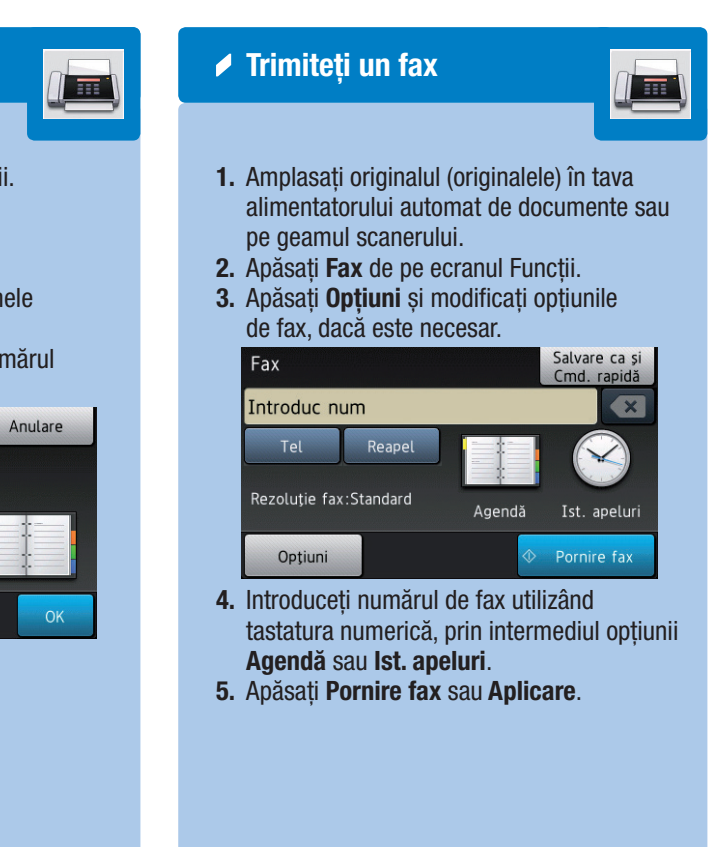

## **bizhub** 5020i/4020i